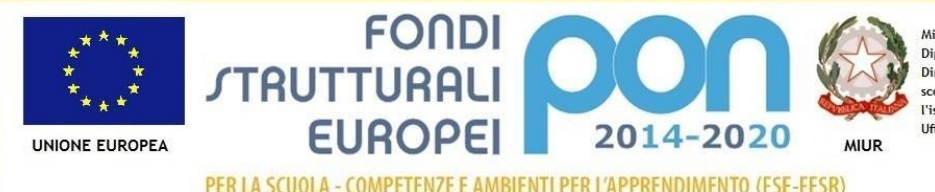

Ministero dell'Istruzione, dell'Università e della Ricerca Dipartimento per la Programmazione Direzione Generale per interventi in materia di edilizia scolastica, per la gestione dei fondi strutturali pe l'istruzione e per l'innovazione digitale Ufficio IV

PER LA SCUOLA - COMPETENZE E AMBIENTI PER L'APPRENDIMENTO (FSE-FESR)

ISTITUTO COMPRENSIVO "VINCENZO LAURENZA" Sede centrale VIALE FERROVIA - 81057 Teano (ce) - TEL.0823/875418 Email: ceic8a100d@istruzione.it -Pec: ceic8a100d@pec.istruzione.it Sito web: https://www.iclaurenzateano.edu.it/

# CIRCOLARE N. 146

Ai Sigg. Genitori scuola secondaria di primo grado Ai Sigg. docenti

Al Sito Web/Home Page/Circolari

Oggetto: Incontro scuola/famiglie febbraio 2021- Scuola secondaria di primo grado.

## Il Dirigente Scolastico

al fine di assicurare un rapporto efficace con le famiglie, rende noto che gli incontri scuola/famiglie del mese febbraio 2021 saranno assicurati modalità di in videoconferenza come da procedura già operativa per gli incontri individuali di ricevimento settimanale e fissata nelle precedenti circolari n. 71,75 e 78 e relativi allegati.

## CALENDARIO

- Lunedì 22.02.2021 dalle ore 16.00 alle ore 19.00
- Mercoledì 24.02.2021 dalle ore 16.00 alle ore 19.00

## PRENOTAZIONE INCONTRI

Ciascun docente della scuola secondaria comunicherà l'orario degli incontri, profilati secondo il tutorial allegato alla presente circolare e consentendo le prenotazioni da parte delle famiglie entro il giorno precedente la riunione.

Al fine di garantire la massima fruibilità alla famiglie, i docenti programmeranno la durata degli incontri in ragione del numero di classi attribuite.

I sigg. genitori sono invitati a consultare il tutorial allegato alla presente, rispettando scrupolosamente l'orario della prenotazione al fine di evitare di non poter accedere alla videoconferenza prenotata.

Si ricorda che è sempre possibile prenotare con le medesime modalità un incontro individuale nell'ambito del ricevimento settimanale previsto per ciascun docente.

### PROCEDURA DI PRENOTAZIONE FAMIGLIE (vedi allegato tutorial)

- 1. Accedere al sito dell'istituto, quindi alla sezione "Accesso famiglie";
- 2. Inserire le proprie credenziali di accesso;
- 3. Nella sezione "Servizi di classe" a sinistra, cliccare sull'icona "Ricevimento docenti";
- 4. In basso a sinistra cliccare su "+" Nuova prenotazione e selezionare nella tendina che si apre in alto il docente con cui si vuole interloquire;
- 5. Scegliere tra gli appuntamenti disponibili e confermare selezionando di nuovo l'icona "+" Nuova prenotazione;
- 6. Nella finestra che compare, confermare la mail di contatto (quella dell'account G Suite dell'alunno nome.cognome@iclaurenza.it) e confermare la prenotazione.

Il Dirigente Scolastico Ing. Michele Di Tommaso Firmato digitalmente ai sensi del CAD e normativa connessa

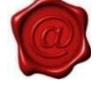